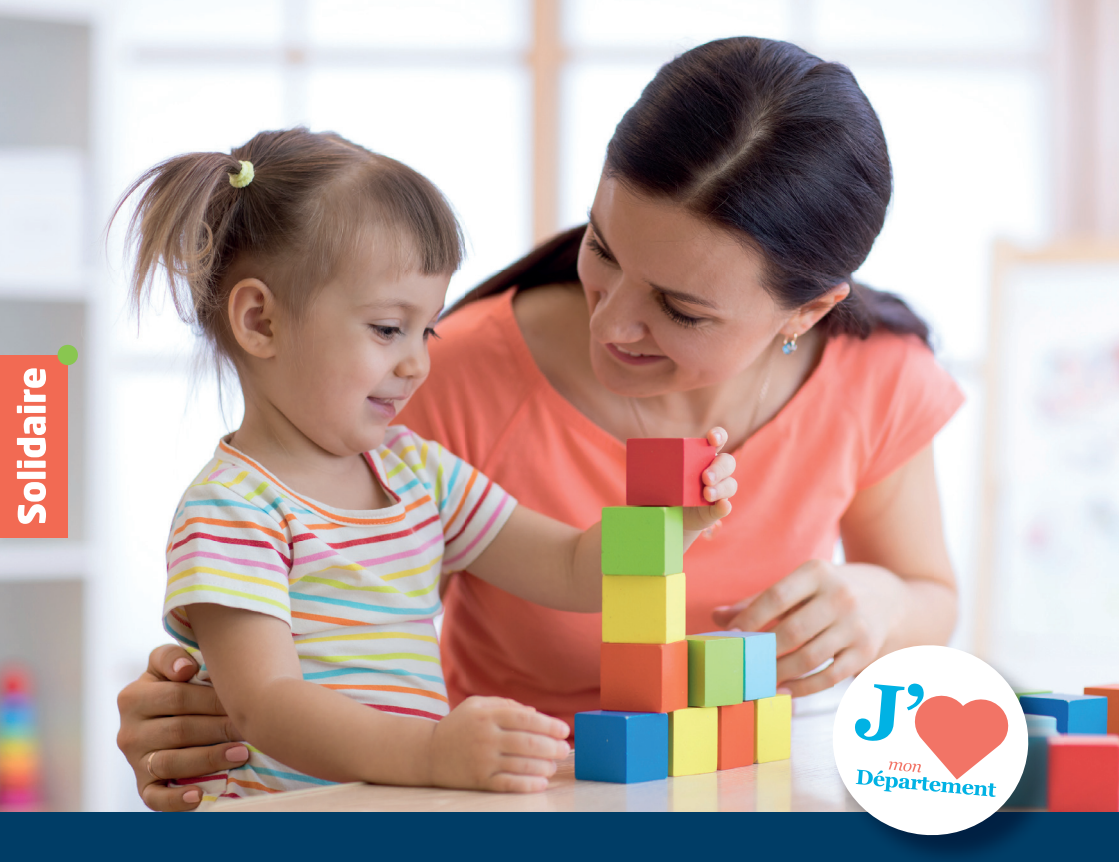

# Bébédom Hauts-de-Seine Guide des parents

Allocation départementale accueil du jeune enfant

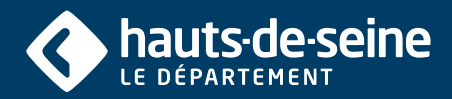

#DépartementSolidaire

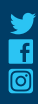

www.hauts-de-seine.fr

### BÉBÉDOM Hauts-de-Seine

Chaque année, plus de 20 000 enfants naissent dans les Hauts-de-Seine. Dès qu'une naissance s'annonce, la question du mode d'accueil pendant la journée de travail s'impose aux parents. Elle est même souvent cruciale. Aides aux familles ou financements alloués aux structures d'accueil du jeune enfant, les réponses du Département sont nombreuses. L'allocation BEBEDOM Hauts-de-Seine est l'une d'entre elles. Aujourd'hui, nous modernisons la gestion de cette prestation. Elle est désormais dématérialisée par l'intermédiaire du CESU (chèque emploi service universel), plus sûr, plus simple, plus rapide.

**Georges Siffredi** 

Président du Département des Hauts-de-Seine

# ALLOCATION BÉBÉDOM

Le Département des Hauts-de-Seine soutient financièrement depuis plusieurs années les parents qui ont fait le choix d'un mode de garde individuel afin de les aider à concilier vie familiale et responsabilités professionnelles. En 2018, ce sont 8 945 familles qui ont bénéficié de l'allocation bébédom pour un budget de 7,1 M €.

#### Puis-je prétendre à l'allocation Bébédom ?

L'allocation bébédom est accordée aux familles résidant dans les Hauts-de-Seine, ayant un enfant de moins de trois ans qui ont recours exclusivement à une assistant(e) maternel(le) ou parental(e) pour la garde de leur enfant. Cette aide mensuelle de  $110 \in 00220 \in est$  versée mensuellement en fonction des ressources du foyer, en complément de la prestation de la CAF « complément de libre choix du mode de garde (PAJE) ».

#### Pour en savoir plus : www.hauts-de-seine.fr/bebedom

#### **Quelles sont mes obligations ?**

En tant qu'employeur d'un(e) assistant(e) maternel(le) ou parental(e) vous devez :

- être immatriculé au PAJEMPLOI (www.pajemploi.urssaf.fr)
- déclarer les salaires et heures effectuées par votre salarié(e) via ce même organisme

### IMPORTANT

Pour pouvoir être payé en CESU préfinancés, votre intervenant doit au préalable être affilié au Centre de Remboursement des CESU (CRCESU)

#### Cette démarche est gratuite !

Vous pouvez également affilier votre intervenant au CRCESU (le dossier d'affiliation est disponible en ligne sur www.cr-cesu.fr)

#### Comment me sera versée l'allocation Bébédom ?

Votre demande est instruite par les services du Département dès lors que votre dossier est complet.

Le montant de l'allocation Bébédom est crédité chaque mois sous forme de chèque emploi service universel dématérialisé (e-CESU) sur votre espace en ligne sécurisé afin de payer en partie les heures effectuées par votre assistant(e) maternel(le) ou parental(e).

#### Pour la bonne gestion de votre compte CESU, pensez à informer le Département de tout changement de mail.

#### Quelle est la date limite d'utilisation de l'aide ?

Le montant des CESU de l'année N est utilisable jusqu'au 31 janvier N+1 (N= année du millésime).

#### Comment payer mon intervenant avec le e-CESU ?

En fin de mois, vous vous connectez sur votre espace personnel avec vos identifiants (code CESU qui vous sera transmis par mail et votre mot de passe à créer lors de la première connexion) et vous renseignez les heures effectuées par votre assistant(e) maternel(le) ou parental(e).

Vous payez son salaire net (majoré de 10% pour les congés payés) avec tout ou partie de votre compte CESU et au centime près.

Si nécessaire, vous pouvez compléter le salaire par un autre mode de paiement.

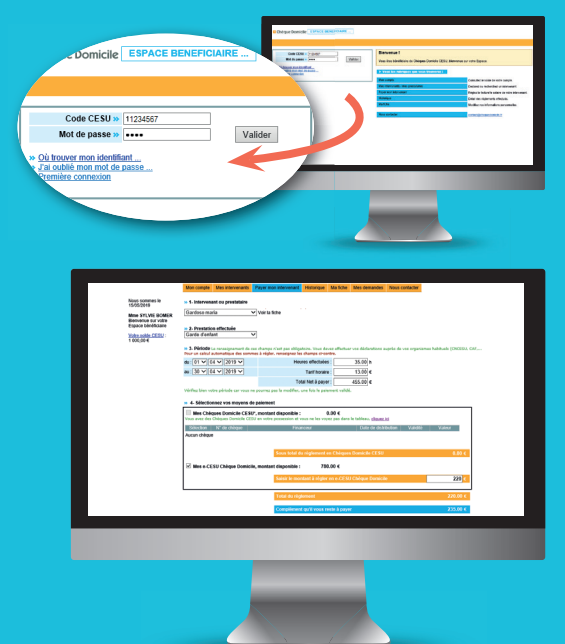

Le virement est effectif sous 48 heures. Vous retrouvez l'historique de vos paiements et le montant disponible en e-CESU à tout moment depuis votre compte. C'est rapide et sécurisé !

### PAIEMENT DE L'INTERVENANT Étape 1 - Créez votre compte de paiement en ligne

1. Allez sur le site internet www.cheque-domicile.fr

- 2. Cliquez sur le bouton « Mon espace utilisateur »
- 3. Connectez-vous à votre compte de paiement en ligne

Lors de la 1<sup>re</sup> connexion, renseignez les informations suivantes :

- votre *code CESU* qui vous a été transmis par mail
- votre nom
- votre date de naissance

• cliquez ensuite sur *« Valider »* Renseignez votre adresse mail et votre mot de passe et cliquez ensuite sur *« Valider »* 

Pour les prochaines connexions : renseignez uniquement votre code CESU et votre mot de passe

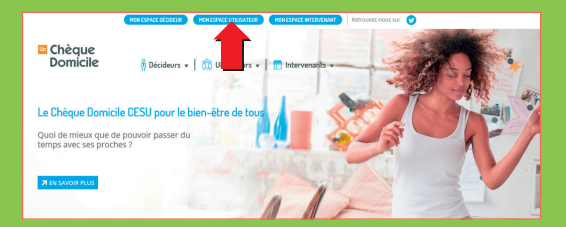

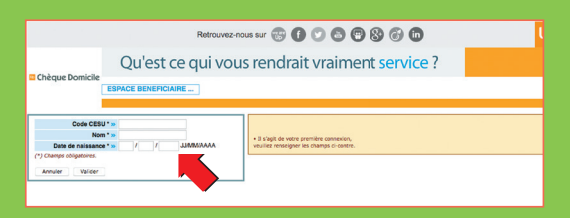

| Chèque Domicile                                                                       |                                                                                |                                           |
|---------------------------------------------------------------------------------------|--------------------------------------------------------------------------------|-------------------------------------------|
| Code CESU >><br>Mot de passe >><br>>> Où trouver mon identifiant >> Common pecter sur | Bienvenue !<br>Vous êtes bénéficiaire de Chèques Domic                         | ile CESU, bienvenue sur votre Espace      |
| » J'al oublé mon mot de passe     » Première connexion                                | <ul> <li>Volci les rubriques que vous trouverez</li> <li>Mon compte</li> </ul> | Consultez le solde de votre compte.       |
|                                                                                       | Mes intervenants / mes prestataires                                            | Déclarez ou recherchez un intervenan      |
|                                                                                       | Payer mon intervenant                                                          | Réglez la facture/le salaire de votre int |
|                                                                                       | Historique                                                                     | Détail des règlements effectués.          |
|                                                                                       | Malfiche                                                                       | Modifiez vos informations personnelles    |
|                                                                                       | Nous contacter                                                                 | contact® chequedomicile.fr                |

### 4. Votre espace personnalisé s'affiche à l'écran :

| 🗳 Chèque Domicile                       | ESPACE BENEFICIAIRE                                                                    |                  |                       |            |          |              |                |  |
|-----------------------------------------|----------------------------------------------------------------------------------------|------------------|-----------------------|------------|----------|--------------|----------------|--|
|                                         | Mon compte                                                                             | Mes intervenants | Payer mon intervenant | Historique | Ma fiche | Mes demandes | Nous contacter |  |
| Nous sommes le<br>14/05/2019            | ► DETAIL DE MON COMPTE                                                                 |                  |                       |            |          |              |                |  |
| Mme SYLVIE BOMER<br>Bienvenue sur votre | ▼ Montant total disponible         1 000,00                                            |                  |                       |            |          |              |                |  |
| Espace bénéficiaire                     | ► • Mes Chèques Domicile CESU <sup>*</sup> : montant disponible 0,00 € Plus de détails |                  |                       |            |          |              |                |  |
| Votre solde CESU :<br>1 000,00 €        | * Si vous avez des Chèques Domicile CESU, enregistrez-les dans « Plus de détails »     |                  |                       |            |          |              |                |  |

*Conservez bien votre adresse mail, votre mot de passe et votre code CESU pour pouvoir les utiliser facilement chaque mois.* 

### PAIEMENT DE L'INTERVENANT Étape 2 - Payez votre intervenant en ligne

#### 1. Depuis votre espace personnalisé :

• cliquez sur l'onglet « Mes intervenants »

Ajoutez votre ou vos intervenants en renseignant le code NAN attribué à chacun de vos intervenants par le Centre de remboursement du CESU (CRCESU). Demandez-le à votre intervenant.
Le nom de votre intervenant apparait, cliquez ensuite sur *« Valider »*

| Chèque Domicile                                                                                                    | ESPACE BENEFICIAIRE                                                                                                    |                                                                                                 |                                   |                             |                          |          |
|----------------------------------------------------------------------------------------------------|----------------------------------------------------------------------------------------------------|-------------------------------------------------------------------------------------------------|-----------------------------------|-----------------------------|--------------------------|----------|
|                                                                                                    | Mon compte Mes intervenants                                                                                                    | Payer mon intervenant                                                                           | Historique                        | Ma fiche                    | Mes demandes             | Nous con |
| Nous sommes le<br>14/05/2019<br>Mme SYLVIE BOMER<br>Bienvenue sur vote<br>Espace béhoficiale<br>Votre solde CESU :<br>1 000,00 € | Becharcher un intervenent :     Vous connaissez le code NAN     ( * Numére d'Afflation National )     Code NAN* :     Code NAN* :     Comployel à denicle se vous reme     for meanche, vous inclueur dans la c | * de votre intervenant<br>Rechercher<br>thre un code NAN avec 9 ca<br>ase (er : 0123456) unique | vactòres (ex :<br>tuert les carac | 0123456*7;<br>téres qui pri | )<br>Kebdont Fastóriaçue |          |
|                                                                                                    | IN Yous ne connaissez pas le c<br>de vetre intervenant, effectuez ur<br>Date de na<br>Code                                                                                                    | ode NAN<br>he recherche par nom<br>Nom" :                                                       | ]u                                | ммаааа                      |                          |          |

#### 2. Toujours depuis votre espace personnalisé :

- cliquez sur l'onglet « Payer mon intervenant »
- sélectionnez l'intervenant de votre choix
- shoisissez le type de prestation « garde d'enfant »
- renseignez la période d'emploi
  - Indiquez le nombre d'heures effectuées

Indiquez le montant du tarif horaire (au minimum le SMIC)

|                                         | Mon compte                                                                                                    | Mes intervenants                             | Payer mon intervenant                                      | Historique                     | Ma fiche              | Mes demandes         | Nous contacter       |                            |
|-----------------------------------------|----------------------------------------------------------------------------------------------------|----------------------------------------------|------------------------------------------------------------|--------------------------------|-----------------------|----------------------|----------------------|----------------------------|
| Nous sommes le<br>15/05/2019            | » 1- Intervena                                                                                                    | int ou prestataire                           |                                                            |                                |                       |                      |                      |                            |
| Mme SYLVIE BOMER<br>Bienvenue sur votre | Gardoso ma                                                                                                    | ria                                          | Voir la fiche                                              |                                |                       |                      |                      |                            |
| Espace bénéficiaire                     | » 2- Prestatio                                                                                                    | n effectuée                                  |                                                            |                                |                       |                      |                      |                            |
| Votre solde CESU<br>1 000,00 €          | Garde d'enfa                                                                                                    | int                                          | ~                                                          |                                |                       |                      |                      |                            |
|                                         | » 3- Période<br>Pour un calcul a                                                                                                    | e renseignement de o<br>iutomatique des somr | es champs n'est pas obliga<br>nes à régler, renseignez les | toire. Vous de<br>champs ci-co | vez effectue<br>ntre. | r vos déclarations a | uprès de vos organi: | smes habituels (CNCESU, CA |
|                                         | du : 01 🗸 0                                                                                                    | 4 🗸 2019 🗸                                   | Heu                                                        | res effectuée                  | s :                   | 35.00 h              |                      |                            |
|                                         | au: 30 🗸 0                                                                                                    | 4 🗸 2019 🗸                                   |                                                            | Tarif horair                   | e :                   | 13.00 €              | 1                    |                            |
|                                         |                                                                                                    |                                              | To                                                         | tal Net à paye                 | r:                    | 455.00 €             | Le mo                | ontant total               |
|                                         | Vérifiez bien vo                                                                                                    | tre période car vous r                       | e pourrez pas la modifier,                                 | une fois le paie               | ment validé           |                      | à pay                | ver apparaît               |
|                                         | » 4- Sélectio                                                                                                    | nnez vos movens d                            | e paiement                                                 |                                |                       |                      |                      |                            |
|                                         | Mes Chèques Domicile CESU*, montant disponible : 0.00 €     Vous avez des Chèques Domicile CESU en votre possession et vous ne les voyez pas dans le tableau, <u>cliquez ici</u> |                                              |                                                            |                                |                       |                      |                      |                            |
|                                         | Sélection                                                                                                    | N° de chèque                                 | Fina                                                       | nceur                          |                       | Date de distri       | bution Validité      | Valeur                     |
|                                         | Aucun chèque                                                                                                    | •                                            |                                                            |                                |                       |                      |                      |                            |
|                                         |                                                                                                    |                                              |                                                            |                                |                       |                      |                      |                            |
|                                         |                                                                                                    |                                              | Sous total d                                               | u règlement (                  | en Chèques            | s Domicile CESU      |                      | 0.00 €                     |
|                                         | Mes e-CE                                                                                                    | SU Chèque Domici                             | le, montant disponible :                                   | 780                            | ).00€                 |                      |                      |                            |
|                                         |                                                                                                    |                                              | Saisir le moi                                              | ntant å régler                 | en e-CESL             | J Chèque Domicil     | e                    | 220 €                      |
|                                         |                                                                                                    |                                              | Total du règ                                               | lement                         |                       |                      |                      | 220.00 €                   |
|                                         |                                                                                                    |                                              | Complémen                                                  | t qu'il vous r                 | este à paye           | ſ                    |                      | 235.00 €                   |

#### Sélectionnez vos moyens de paiement :

- cochez « Mes chèques e-cesu Chèque Domicile »
- Indiquez le montant réglé en e-Cesu

| » 4- Selectionnez vos moyens de paiemei      | l e montant          |                          |                             |          |          |               |
|----------------------------------------------|----------------------|--------------------------|-----------------------------|----------|----------|---------------|
| Mes Chèques Domicile CESU*, montai           | nt disponible :      | 0.00 €                   |                             |          |          |               |
| Vous avez des Cheques Domicile CESU en votre | possession et vous n | ie les voyez pas dans le | tableau, <u>cliquez ici</u> |          |          | pris en       |
| Sélection N* de chèque                       | Financeur            | r                        | Date de distribution        | Validité | Valeur   | charge par le |
| Aucun cheque                                 |                      |                          |                             |          |          | Département   |
|                                              |                      |                          |                             |          |          | Departement   |
|                                              | Sous total du règ    | lement en Chèques I      | Domicile CESU               |          | 0.00 €   | apparait.     |
| Mes e-CESU Chèque Domicile, montai           | nt disponible :      | 780.00 €                 |                             |          |          |               |
| ,                                            |                      |                          |                             |          |          |               |
|                                              | Saisir le montant    | à régler en e-CESU (     | Chèque Domicile             |          | 220      |               |
|                                              |                      |                          |                             |          |          | 1             |
|                                              | Total du règleme     | nt                       |                             |          | 220.00 € |               |
|                                              | Complément qu'i      | i vous reste à paver     |                             |          | 235.00 € |               |
|                                              |                      |                          |                             |          |          |               |
| Annuler Suivant                              |                      |                          |                             |          |          |               |
|                                              |                      |                          |                             |          |          | I a montant   |
|                                              | Le montant           |                          |                             |          |          |               |
| Votre reste à cha                            | restant à            |                          |                             |          |          |               |
| · · · ·                                      | votre charge         |                          |                             |          |          |               |
| <u>de votre</u> interven                     | t de                 | votre charge             |                             |          |          |               |
|                                              |                      |                          |                             |          |          | apparait      |

également.

• Cliquez sur « Suivant » : le récapitulatif des informations saisies apparait.

votre choix (chèque ou virement bancaire).

• Cliquez sur « Valider le paiement »

N'oubliez pas de déclarer les heures réalisées par votre intervenant auprès du PAJEMPLOI. www.pajemploi.urssaf.fr

#### Découvrez vos autres services en ligne !

| Mon compte                                        | Mes intervenants                                                                                     | Payer mon intervenant | Historique                       | Ma fiche | Mes demandes | Nous contacter |  |  |
|---------------------------------------------------|----------------------------------------------------------------------------------------------------|-----------------------|----------------------------------|----------|--------------|----------------|--|--|
| Dans <i>« Mor</i><br>• consultez<br>disponible    | Dans « <i>Ma fiche »</i> :<br>• retrouvez vos informations personnelles.                             |                       |                                  |          |              |                |  |  |
| Dans « <b>Historique</b> » :                      |                                                                                                    |                       | Dans « <i>Nous contacter</i> » : |          |              |                |  |  |
| <ul> <li>visualisez</li> <li>effectués</li> </ul> | <ul> <li>posez vos questions sur l'utilisation de la<br/>plateforme de paiement en ligne.</li> </ul> |                       |                                  |          |              |                |  |  |

## Pour toute question sur le paiement en e-CESU Bébédom

0 806 804 033 (Service gratuit + prix d'un appel) Du lundi au vendredi de 9h à 19h sauf jours fériés

## Pour toute question sur l'affiliation de votre intervenant

Mail : info.crcesu@crt.asso.fr Site web : www.cr-cesu.fr

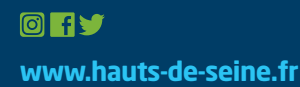